# Проектирование кабеленесущей системы OSTEC в среде Autodesk Revit ®

# Руководство пользователя

(версия 21.1)

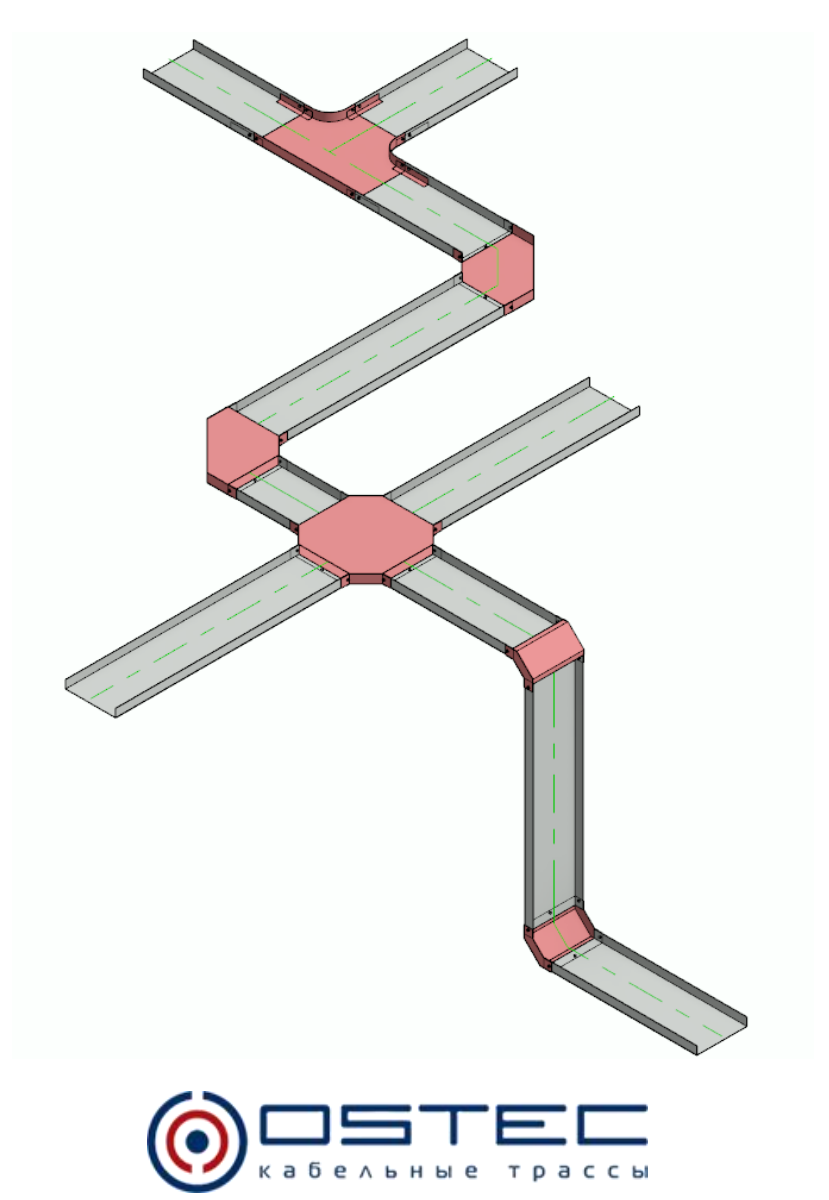

# Содержание

| 1 Требования к программному обеспечению и установка                                  | 3  |
|--------------------------------------------------------------------------------------|----|
| 1.1 Требования к программному обеспечению                                            | 3  |
| 1.2 Ресурсы                                                                          | 3  |
| 1.3 Установка                                                                        | 3  |
| 1.4 Содержание архива                                                                | 3  |
| 1.4.1 Приложение                                                                     | 3  |
| 1.4.2 Шаблон и семейства                                                             | 4  |
| 1.5 Общие параметры                                                                  | 4  |
| 2 Организация модели кабельных лотков OSTEC в среде проектирования<br>Autodesk Revit | 4  |
| 2.1 Категории семейств изделий                                                       | 4  |
| 2.2 Наименования семейств                                                            | 4  |
| 2.2.1 Имена типов лотка                                                              | 4  |
| 2.2.2 Имена семейств узлов и деталей                                                 | 5  |
| 2.2.3 Семейства соединительных деталей лотков поделены на группы:                    | 5  |
| 2.3 Параметры, встречающиеся в семействах деталей и узлов                            | 6  |
| 2.4 Загрузка семейств в проект                                                       | 6  |
| 3 Типы кабельных лотков                                                              | 9  |
| 4 Главное окно приложения «OSTEC – Кабельные трассы»                                 | 11 |
| 4.1 Кабельные лотки                                                                  | 11 |
| 4.2 Типы кабельных лотков                                                            | 13 |
| 4.3 Настройки                                                                        | 13 |
| 4.4 Фильтр                                                                           | 13 |
| 4.5 Спецификация OSTEC                                                               | 14 |
| 5 Лента инструментов OSTEC – Кабельные трассы                                        | 16 |
| 5.1 Управление                                                                       | 16 |
| 5.2 Создание                                                                         | 16 |
| 5.3 Инструменты                                                                      | 16 |
| 5.4 Монтажная система                                                                | 17 |
| 5.5 Фильтры видов                                                                    | 20 |
| 5.6 Спецификация                                                                     | 22 |
| 6 Дополнительные возможности                                                         | 23 |
| 6.1 Аксессуары                                                                       | 23 |
| 6.2 Монтажная система                                                                | 25 |
| Расшифровка кодов совместимости                                                      | 27 |
| Расшифровка кодов материалов                                                         | 27 |
| Расшифровка кодов функций                                                            | 27 |
| Общие параметры                                                                      | 28 |

# 1 Требования к программному обеспечению и установка

#### 1.1 Требования к программному обеспечению

На компьютере пользователя должны быть установлены:

Autodesk Revit версии не ниже 2016

Microsoft .NET Framework 4.7.2

#### 1.2 Ресурсы

Приложение и семейства для работы с кабельными лотками в Revit можно скачать с официального сайта компании OSTEC по ссылке <u>http://www.lotki.ru/support/software/</u>

#### 1.3 Установка

Перед установкой приложения рекомендуется удалить предыдущую версию программы с помощью инструмента Windows **Приложения и возможности** 

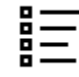

Приложения и возможности

Параметры системы

Для установки приложения запустите установочный файл

#### SetupOstecCableTrays-v.21.x.x.msi

Для копирования шаблона проекта и семейств OSTEC запустите нужный файл

- 😸 SetupOstecRevitFamilies2016-v.21.x.x.msi для версии Autodesk Revit 2016
- 🔀 SetupOstecRevitFamilies2017-v.21.x.x.msi для версии Autodesk Revit 2017
- BetupOstecRevitFamilies2018-v.21.x.x.msi для версии Autodesk Revit 2018
- 🔀 SetupOstecRevitFamilies2019-v.21.x.x.msi для версии Autodesk Revit 2019
- 🛃 SetupOstecRevitFamilies2020-v.21.x.x.msi для версии Autodesk Revit 2020
- 🔀 SetupOstecRevitFamilies2021-v.21.x.x.msi для версии Autodesk Revit 2021

Приложение работоспособно для версий Autodesk Revit 2016-2021.

Семейства и шаблон проекта созданы для версий Autodesk Revit 2016-2021. При запуске в более новых версиях, они будут обновлены до текущей версии.

#### 1.4 Содержание архива

#### 1.4.1 Приложение

Приложение устанавливается в папку

#### C:\ProgramData\Autodesk\ApplicationPlugins\OSTEC.bundle\

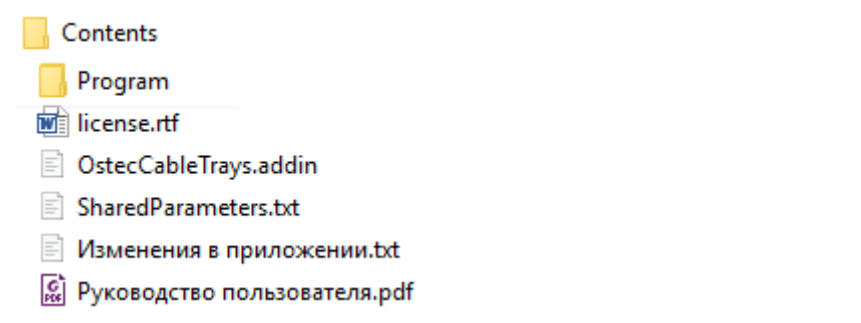

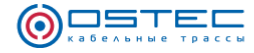

#### 1.4.2 Шаблон и семейства

Шаблон и семейства устанавливаются в каталог, выбранный в процессе установки (по умолчанию это папка C:\ProgramData\Autodesk\RVT 20\*\*\Libraries\OSTEC). В нём должны появиться файлы и папки:

#### Families

- 🔜 С\_Пересечение кабеля.rfa
- 🔜 С\_Переход кабеля.rfa
- 📊 С\_Поворот кабеля.rfa
- 📊 C\_Тройник кабеля.rfa
- 🔜 М\_Марка размера кабельного лотка.rfa
- 🔜 М\_Марка размера соединительной детали кабельного лотка.rfa
- 📄 Изменения в семействах.txt
- 🔜 Шаблон проекта кабельных лотков OSTEC (v.4.1.0, R2016).rte

#### 1.5 Общие параметры

Приложение в работе использует общие параметры, которые приведены в Приложении 2 и в файле SharedParameters.txt. Идентификация параметров в программе выполняется по GUID (глобальный уникальный идентификатор).

При запуске приложение проверяет наличие параметров в проекте и в текущем файле общих параметров. Если их нет в проекте, то предлагается добавить их, а если их нет в вашем файле общих параметров, то также можете подтвердить их создание в файле. При создании параметрам будут назначены GUID те же, что и в прилагаемом файле общих параметров SharedParameters.txt.

#### 2 Организация модели кабельных лотков OSTEC в среде проектирования Autodesk Revit

#### 2.1 Категории семейств изделий

Вся номенклатура изделий OSTEC представлена семействами категории «Соединительные детали кабельных лотков» и типами системного семейства «Кабельный лоток с соединительными деталями».

Семейства изделий содержат в себе таблицы выбора с информацией об изделиях: Наименование, Тип, марка, Код изделия, Ед. изм., Масса, Упаковка. При изменении материала и размеров изделий, соответствующие изделию параметры для спецификации будут установлены автоматически. Если в таблице выбора не будет найдено изделие, соответствующее установленным материалу и размерам, то текстовым параметрам спецификации будет присвоено "---", а числовым – **0**.

#### 2.2 Наименования семейств

Для удобства работы, сортировки и поиска, наименования семейств и типов стандартизированы.

#### 2.2.1 Имена типов лотка

#### ОSTEC - УЛ(H) - ZS - 1.0 мм - Лоток неперфорированный - Цинкование по методу Сендзимера

**OSTEC** – название изготовителя;

УЛ(Н) – тип кабельного лотка согласно каталогу завода-изготовителя;

**ZS** – код материала или покрытия лотка согласно каталогу завода-изготовителя (см.

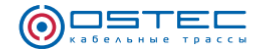

#### Приложение 1).

**1.0 мм** – толщина лотка (также здесь может быть указана номинальная длина лотка или параметр может быть пропущен);

**Лоток неперфорированный** – вид лотка;

Цинкование по методу Сендзимера – полное наименование материала или покрытия лотка согласно каталогу завода-изготовителя (см. Приложение 1).

#### 2.2.2 Имена семейств узлов и деталей

#### OSTEC\_CLH - ЛН, ЛП - СЛУИ - Угол горизонтальный

**OSTEC** – название изготовителя;

СLН – дополнительный префикс семейства, определяющий его группу;

ЛН, ЛП – код совместимости;

СЛУИ – обозначение изделия согласно каталогу;

Угол горизонтальный – краткое название узла, функции семейства или наименование детали.

2.2.3 Семейства соединительных деталей лотков поделены на группы: Аксессуары кабельных лотков (OSTEC\_A)

Семейства, включающие в себя такие аксессуары кабельных лотков, как крышки, хомуты для крышек, разделительные перегородки, провода заземления, скобы и прочие.

#### Соединители (OSTEC\_C)

**OSTEC\_CC** – соединительные детали для организации стыка лотков (тип детали Revit - муфта);

**OSTEC\_CLH** – соединительные детали для организации горизонтальных поворотов лотков (тип детали Revit – секторный отвод);

**OSTEC\_CLV** – соединительные детали для организации вертикальных поворотов лотков (тип детали Revit – вертикальный отвод);

**OSTEC\_CT** – соединительные детали для организации Т-образных соединений лотков (тип детали Revit – тройник);

**OSTEC\_CX** – соединительные детали для организации Х-образных соединений лотков (тип детали Revit – крестовина).

#### Монтажные узлы (OSTEC\_M)

**OSTEC\_MB** – крепление кабельного лотка к металлоконструкциям;

**OSTEC\_MC** – крепление кабельного лотка к потолку;

**OSTEC\_MF** – крепление кабельного лотка к полу; отвод);

**OSTEC\_MW** – крепление кабельного лотка к стене;

**OSTEC\_MWV** – крепление вертикального кабельного лотка к стене;

**OSTEC\_MM** – вспомогательные узлы монтажной системы.

#### Детали (OSTEC\_U)

**ОSTEC\_U** – деталь;

**OSTEC\_UC** – крышки соединителей кабельных лотков;

**OSTEC\_UF** – крепёжные изделия;

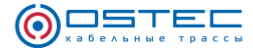

**OSTEC\_UM** – детали монтажной системы.

#### Узлы крепёжных элементов (x\_OSTEC\_F)

x\_OSTEC\_F – семейства включающие в себя крепёжные изделия;

**x\_OSTEC\_FM** – семейства включающие в себя крепёжные изделия и детали монтажной системы.

Семейства также разделяются по типу лотка, к которому он относятся. Для этого в модели и в приложении «OSTEC – Кабельные трассы» введён параметр «Код совместимости», который используется в наименовании семейств и в семействах кабельных лотков. Расшифровка кодов совместимости приведена в Приложении 1.

#### 2.3 Параметры, встречающиеся в семействах деталей и узлов

Код совместимости – параметр семейств соединителей лотков и монтажных узлов, который определяет семейства лотков, совместимых с текущим семейством;

Код функции – параметр семейств монтажных узлов и аксессуаров, который определят назначение деталей; может принимать следующие значения:

- A аксессуары (Accessories);
- **MC** крепление к потолку (Mounting Ceiling);
- **MF** крепление к полу (Mounting Floor);
- **МW** крепление к стене (Mounting Wall);

**МWV** – крепление к стене вертикально (Mounting Wall Vertical);

Расстояние до опорного элемента – параметр семейств монтажных узлов, определяет расстояние от края лотка до потолка, пола или стены, до которого смещается лоток при включении опции Программы «Смещать лотки к опорным поверхностям»;

Регулируемый – параметр семейств монтажных узлов, который определяет возможно ли размещение монтажных элементов без смещения кабельного лотка. Т.е. если этот параметр имеет значение «Да», то данное семейство создано таким образом, что при размещении может подстраиваться под положение кабельного лотка, не сдвигая его. Если параметр имеет значение «Нет», то семейство будет сдвинуто к опорной поверхности при включенной опции Программы «Смещать лотки к опорным поверхностям» до расстояния, определённого параметром «Расстояние до опорного элемента».

**Обрезаемая деталь** – параметр семейств нарезаемых деталей, которые измеряются штуками (шт.), например, шпилек. Для подсчёта количества таких деталей с учётом нарезки на отрезки значение параметра должно быть установлено «Да».

В семействах нарезаемых деталей (измеряемых и метрами (м) и штуками (шт.)) также должны присутствовать параметры Длина (текущая длина детали) и L (номинальная длина необрезанной детали).

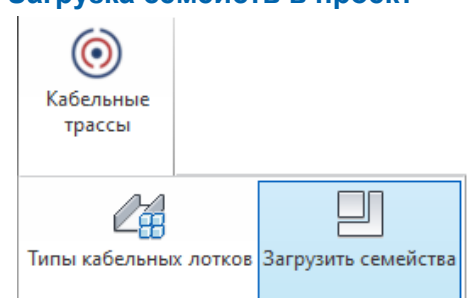

#### 2.4 Загрузка семейств в проект

Загрузить семейства

Добавить семейства соединительных узлов и элементов монтажной системы кабельных лотков в проект. Для загрузки типов кабельных лотков в проект откройте окно Загрузить семейства на панели Управление.

В поле (1) указывается место хранения файлов семейств. По умолчанию оно определено C:\ProgramData\Autodesk\RVT 20XX\Libraries\OSTEC. Если ваша библиотека семейств располагается по другому пути, можете указать его, нажав кнопку

В списке (4) представлены группы семейств по сериям.

В списке (5) перечислены сами семейства.

Если выбрать группу в списке (4), то в списке (5) будут представлены только те семейства, которые относятся к выбранной группе.

В полях (2) и (3) можно выполнить быстрый поиск групп и семейств.

Для загрузки семейств в проект, необходимо выбрать нужные семейства в списке (5)

и нажать кнопку 🖳 Загрузить выбранные семейства.

Для того, чтобы выбрать все семейства в списке (5), нажмите кнопку 🖤 Выбрать

все. Чтобы отменить выделение семейств, нажмите кнопку — Отменить выбор.

| i Oste | С – Кабельные трассы                             | – 🗆 X                                     |
|--------|--------------------------------------------------|-------------------------------------------|
| CD .   | C:\ProgramData\Autodesk\RVT 2016\Libraries\OSTEC |                                           |
|        | ۹ (2)                                            | ۹ (3)                                     |
|        | Все семейства                                    | OSTEC_MB - А - 6 х КПН(ВН) + КДВ 5 Т(Е    |
| ß      | 🧼 ЛНМЗТ, ЛПМЗТ                                   | OSTEC_MB - А - 8 х КПС + КДВ + СПТ(ВН) +  |
|        | ЛНС, ЛПС – Система лотков серии ОСТЕК-Свет       | OSTEC_MB - А - 8 x КПС + СПТ(ВН) + ПКУ(В  |
|        | УЛ(Н), УЛ(П) – Система универсальных лотков      | OSTEC_MC - А - 6 х КПН(ВН) + СПТ(ВН)-7 +  |
| ×      | ПЛК(Н), ПЛК(П) – Система промышленных лотков     | OSTEC_MC - А - 8 x КПС + СПТ(ВН) + ПКР(Е  |
|        | НЛО, ВЛЛ – Система лестничных лотков             | OSTEC_MC - А - 8 x КПС + СПТ(ВН) + СПС(Е  |
| :?=    | ЛКР – Система лестничных лотков кабельростов     | OSTEC_MF - A - 4 x CПT(BH) + CПC(BH) + У( |
| i      | ПЛМ – Система проволочных лотков                 | OSTEC_MF - А - 8 x КПН(ВН) + СПС(ВН) - Кр |
|        | ПНК – Система подпольно-настенных коробов        |                                           |

Вы также можете загрузить в ваш проект необходимые семейства соединителей кабельных лотков и монтажных узлов из папки C:\ProgramData\Autodesk\RVT 20XX\Libraries\OSTEC. Для этого необходимо запустить команду Загрузить семейство на вкладке Вставка и выбрать нужные файлы семейств.

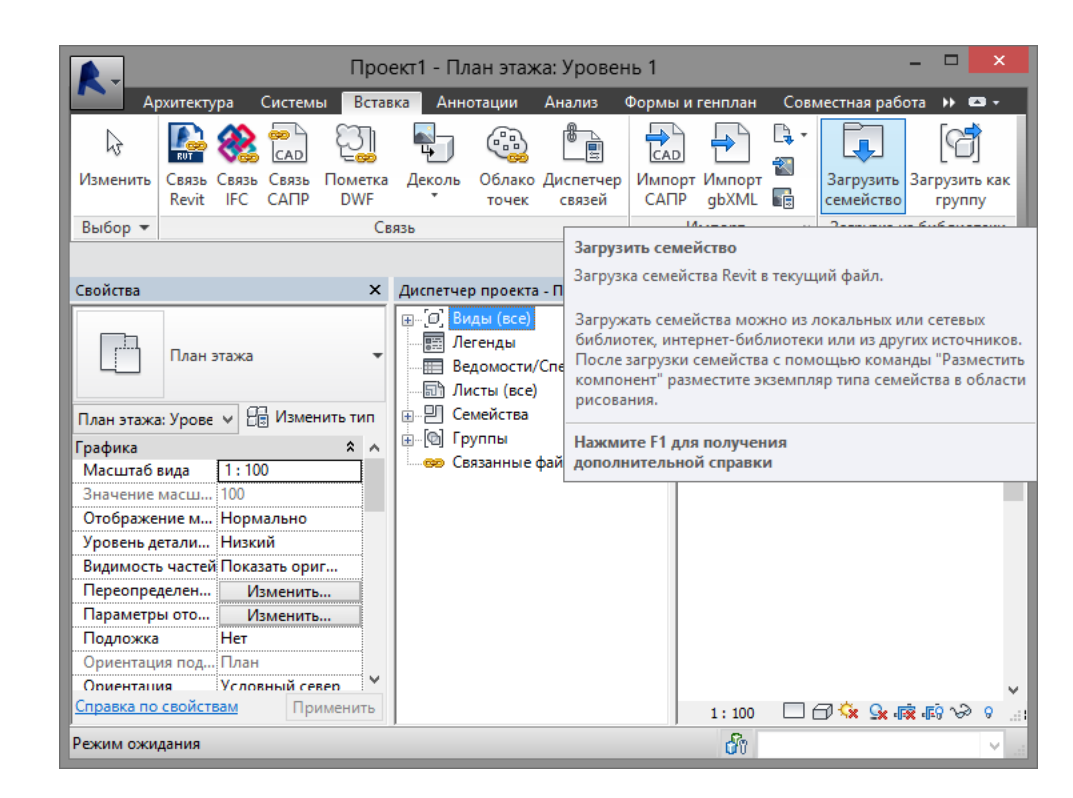

OSTEC

Ещё один способ – это перетащить семейства соединителей кабельных лотков и монтажных узлов из папки в окно открытого проекта Revit.

|                                       | Проект1 - План этажа: Уровен                                           | ь 1                             | _ 🗆 🗙                                       |
|---------------------------------------|------------------------------------------------------------------------|---------------------------------|---------------------------------------------|
| Архитектура Сі                        | истемы Вставка Аннотации Анализ Ф                                      | Оормы и генплан Сов             | местная работа 🔸 📼 🗸                        |
| k 💽 🎎                                 |                                                                        |                                 |                                             |
| Изменить Связь Связь С<br>Revit IFC C | Связь Пометка Деколь Облако Диспетчер<br>САПР DWF точек связей         | Импорт Импорт 陷<br>САПР gbXML 🕞 | Загрузить Загрузить как<br>семейство группу |
| Выбор 🔻                               | Связь                                                                  | Импорт                          | Загрузка из библиотеки                      |
|                                       |                                                                        |                                 |                                             |
| Свойства                              | × Диспетчер проекта - Проект1                                          | ×                               | _ 0 x ^                                     |
| План этажа                            | — [□], Виды (все)<br>—  Легенды<br>—  Ведомости/Спецификац             | ии                              | (O)                                         |
| 🌆 l 💽 🚺 🗢 l                           | 4 Кабельрост ЛКР –                                                     |                                 | · · ·                                       |
| Файл Главная Поделить                 | ься Вид                                                                | ^ 🔞 👝                           | -à,<br>-                                    |
| Копировать Вставить                   | Х -<br>Создать<br>папку<br>Создать<br>Свойства<br>Свойства<br>Свойства | ШТЬ                             | •                                           |
| Буфер обмена Упоря                    | ядочить Создать Открыть                                                |                                 |                                             |
| 🔄 🌛 🝷 ↑ 퉬 « 2015 ኑ                    | 4 Кабел 🗸 🖒 Поисе Кабельро                                             | ост ЛКР 🔎                       |                                             |
| 🌗 Музыка 🔷                            | Имя                                                                    | Дата изменен                    |                                             |
| 📔 Поиски                              | \mu Детали                                                             | 03.05.2018 7:4                  |                                             |
| 📙 Рабочий стол                        | 🔜 OSTEC_А - ЛКР - Аксессуары кабельны                                  | 25.04.2018 13: 0                | പ്രം പുറോയം പ്                              |
| Сохраненные игрь                      | GSTEC_CC - ЛКР - СЛКР - Соединение.rfa                                 | 25.04.2018 13:                  |                                             |
| 📝 Ссылки                              | GSTEC_CLH - ЛКР - ГСЛКР 135° - Угол г                                  | 25.04.2018 13:                  | ×                                           |
| 🖳 Этот компьютер                      | 🔜 OSTEC_CLH - ЛКР - ПЛЛКР - Угол гори                                  | 25.04.2018 13:                  |                                             |
| Библиотеки                            | 🔜 OSTEC_CLV - ЛКР - ВСВЛКР 135° - Угол                                 | 25.04.2018 13:                  |                                             |
| Видео                                 | 🔜 OSTEC_CLV - ЛКР - ВСВНЛКР 135° - Уго                                 | 25.04.2018 13:                  |                                             |
| И Документы                           | 🔜 OSTEC_CLV - ЛКР - ВШСЛКР (в) - Угол в                                | 25.04.2018 13:                  |                                             |
| Изображения                           | 🔜 OSTEC_CLV - ЛКР - ВШСЛКР (вн) - Угол                                 | 25.04.2018 13:                  |                                             |
| 🚽 ілузыка                             | 🔜 OSTEC_CT - ЛКР - ТЛЛКР - Тройник.rfa                                 | 25.04.2018 13:                  |                                             |
| 📲 Сеть                                | 🔜 OSTEC_CX - ЛКР - ХЛЛКР - Крестовина                                  | 25.04.2018 13:                  |                                             |
| Корания                               |                                                                        |                                 |                                             |
| 👿 корзина 🗸                           | <                                                                      | >                               |                                             |
| Элементов: 11 — Выбрано 10 эл         | лем.: 10,5 МБ                                                          |                                 |                                             |

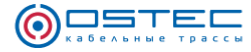

Также возможно добавить семейства в проект путём копирования экземпляров семейств из другого проекта или проекта-шаблона. При этом скопируются только типы семейств выбранных экземпляров.

## 3 Типы кабельных лотков

Перед созданием типов кабельных лотков, для автоматического назначения типам лотков соединительных и монтажных узлов, рекомендуется загрузить семейства этих узлов в проект. Подробнее можно посмотреть в разделе справки **2.4**.

Для загрузки типов кабельных лотков в проект откройте окно **Типы кабельных лот**ков на панели **Управление**.

| ()<br>Кабельные<br>трассы |                                                                   |
|---------------------------|-------------------------------------------------------------------|
| Типы кабельных ло         | тков                                                              |
| Управление                | Типы кабельных лотков<br>Добавить типы кабельных лотков в проект. |

Приложение по умолчанию содержит семейства с данными кабельных лотков, которые могут быть использованы для создания типов кабельных лотков в проекте.

Семейства данных кабельных лотков имеет категорию Соединитель кабельного лотка. В его названии присутствуют символ # и название серии кабельного лотка.

Для загрузки семейств с данными, необходимо выбрать нужные в списке Кабельные

лотки по умолчанию и нажать кнопку 2 Загрузить семейства в проект. Если требу-

ется загрузить семейства данных для всех лотков, нажмите кнопку 🔂 Загрузить все семейства в проект.

При создании или изменении экземпляров кабельных лотков в них заполняются параметры, необходимые для спецификации: Наименование, Тип, марка, Код изделия, Ед. изм., Масса, Упаковка. Значения этих параметров извлекаются из семейств лотков.

Поэтому важно, чтобы семейства кабельных лотков оставались в проекте после создания типов кабельных лотков.

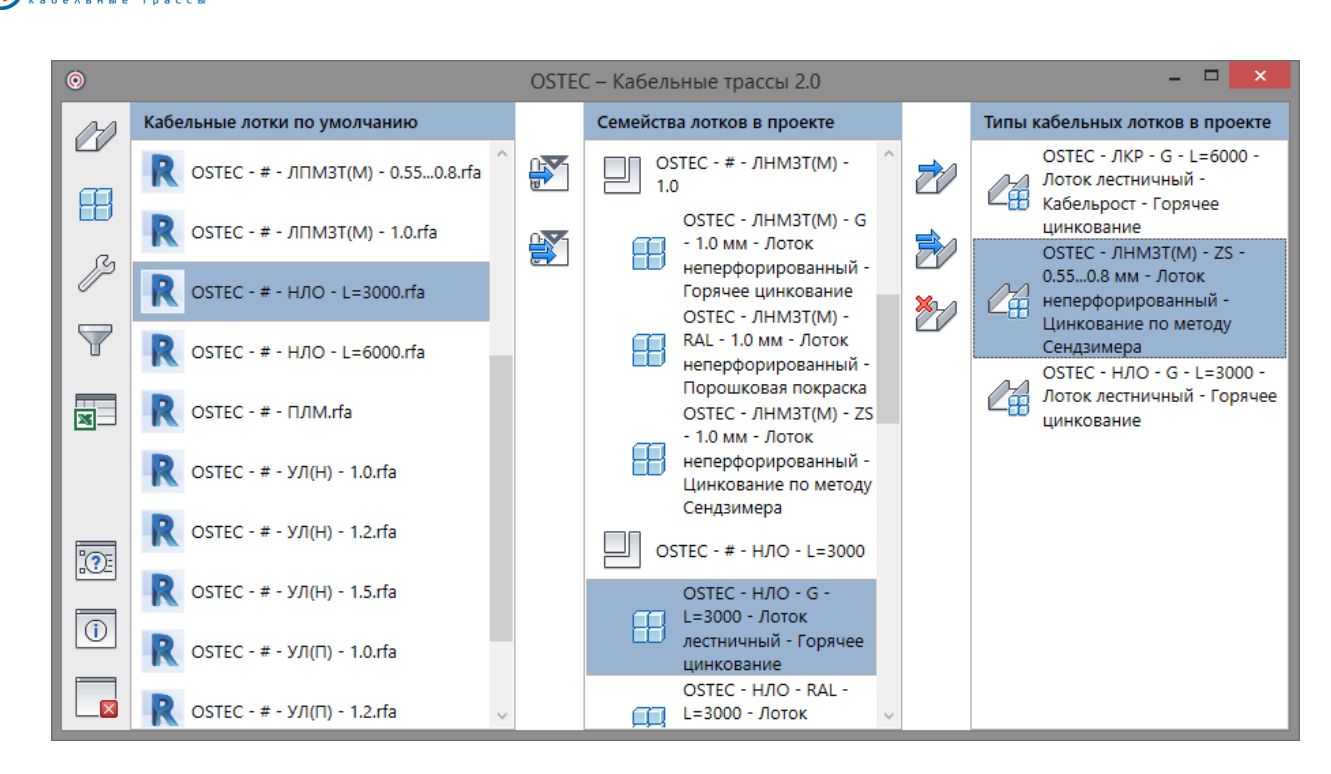

ישדבו

После загрузки семейство с его типами появится в списке Семейства лотков в проекте. Типы этих семейств представляют собой материалы кабельных лотков. Выберете в

этом списке необходимые в текущем проекте кабельные лотки и нажмите кнопку ССздать типы кабельных лотков. Если требуется создать типы всех лотков, загруженных в

проект, нажмите кнопку СС Создать типы кабельных лотков для всех загруженных семейств.

После этого типы кабельных лотков будут добавлены в проект. Выбрать тип кабельного лотка по умолчанию, а также настроить соединители и монтажные элементы типов кабельных лотков можно в окне Кабельные лотки.

| 0                        |                                      | OSTEC – Кабельные трассы 2.0 | - 🗆 🗙                                                                                          |   |
|--------------------------|--------------------------------------|------------------------------|------------------------------------------------------------------------------------------------|---|
| DD                       | OSTEC - ЛКР - G - L=6000 - Лоток     | Описание                     |                                                                                                | ^ |
|                          | цинкование                           | Имя типа кабельного лотка    | OSTEC - ЛНМЗТ(М) - ZS - 0.550.8 мм - Лоток                                                     |   |
|                          | OSTEC - ЛНМЗТ(М) - ZS - 0.550.8 мм   |                              | Сендзимера                                                                                     |   |
|                          | Цинкование по методу Сендзимера      | Производитель                | OSTEC                                                                                          |   |
| ß                        | ОSTEC - НЛО - G - L=3000 - Лоток     | Серия                        | ЛНМЗТ(М)                                                                                       |   |
|                          | ———————————————————————————————————— | Описание                     | Система лотков серии ЛН (ЛНМЗТ), ЛП (ЛПМЗТ) предназначена для размещения и организации         |   |
| T                        |                                      |                              | кабелей в промышленных, коммерческих и жилых                                                   |   |
|                          |                                      |                              | Обеспечивает ускоренный монтаж трассы за счет                                                  | ٩ |
|                          |                                      |                              | соединения лотков внахлест с применением 3-х<br>винтовых соединений в месте стыковки. Замок на |   |
|                          |                                      |                              | бортах лотка имеет трубчатую форму, что                                                        |   |
|                          |                                      |                              | обеспечивает отсутствие режущих кромок и<br>надежную фиксацию крышки. Лоток имеет              |   |
| <b>1</b>                 |                                      |                              | дополнительные ребра жесткости на бортах и                                                     |   |
| .Œ                       |                                      |                              | огнестойкость. Выпускается в перфорированном и                                                 |   |
| $\overline{\mathbf{()}}$ |                                      |                              | неперфорированном варианте. Может<br>комплектоваться крышкой.                                  |   |
|                          |                                      | URL                          | http://www.lotki.ru/catalog/Lotki-koroba/                                                      |   |
|                          |                                      | Номинальная длина            | 2500                                                                                           | ~ |

Созданные типы лотков появятся в перечне лотков на ленте инструментов: вкладка **OSTEC**, панель **Создание**.

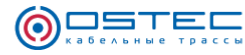

| $\bigcirc$   | $\partial \partial$ | D         | OSTEC - ЛНМЗТ(M) - ZS -  | 0.55 👻                                                                                           | Изгиб в горизонтально                                                                                                    | ой плос 🔻                                                                                                    | $\bigtriangledown$                                                    | <u>n</u>                    | →←           |
|--------------|---------------------|-----------|--------------------------|--------------------------------------------------------------------------------------------------|----------------------------------------------------------------------------------------------------|----------------------------------------------------------------------------------------------------|-----------------------------------------------------------------------|-----------------------------|--------------|
| Kabantutua   |                     | Кабельный | OSTEC - ЛКР - G - L=6000 | ) - Лоток ле                                                                                     | стничный - Кабельрост                                                                                                    | т - Горячее ці                                                                                                    | инкование                                                             |                             |              |
| трассы       | по умолчанию        | лоток     | OSTEC - ЛНМЗТ(M) - ZS    | - 0.550.8 N                                                                                      | ім - Лоток неперфорир                                                                                                    | ованный - Ц                                                                                                    | инкование                                                             | по метод                    | у Сендзимера |
| Управление 🔻 |                     |           | OSTEC - НЛО - G - L=300  | ОSTEС - Л<br>неперфор<br>Система л<br>Предназна<br>промышл<br>прокладку<br>монтаж тр<br>применен | НМЗТ(М) - ZS - 0.550<br>ированный - Цинков.<br>отков серии ЛН (ЛНМЗ<br>ччена для размещения<br>енных, коммерческих<br>на открытом воздухе.<br>ассы за счет соединени<br>ием 3-х винтовых соеди | <b>1.8 мм - Лото</b><br>ание по мето<br>атие по мето<br>атие по мето<br>атие по мето<br>и жилых здан<br>Обеспечивае<br>ия лотков вна<br>инений в месо<br>очатие форма. | к<br>эду Сендзи<br>иях, включ<br>т ускоренн<br>ихлест с<br>те стыковк | мера<br>в<br>ая<br>ый<br>и. | <u></u>      |
|              |                     |           |                          | обеспечие<br>фиксацию<br>жесткости<br>способнос<br>перфорир<br>комплекто                         | зает отсутствие режущ<br>кает отсутствие режущ<br>крышки. Лоток имеет<br>на бортах и днище, чт<br>сть и огнестойкость. Вь<br>ованном и неперфори<br>уваться крышкой.                           | их кромок и н<br>дополнитель<br>о повышает е<br>ипускается в<br>рованном вај                                                                                           | идежную<br>ные ребра<br>го несущу<br>рианте. Мо                       | ю                           |              |

• • • • •

• • •

. . . . . . . . . . .

# 4 Главное окно приложения «OSTEC – Кабельные трассы»

# 4.1 Кабельные лотки

В этом окне можно настроить соединители и элементы монтажной системы для всех типов кабельных лотков и выбрать текущий тип кабельного лотка.

| 0            |               |                                                                    | OSTEC – Кабельные трассы 2.0  | ) – 🗆 🗙                                                                                         |
|--------------|---------------|--------------------------------------------------------------------|-------------------------------|-------------------------------------------------------------------------------------------------|
| M            | 44            | ОSTEC - ВЛЛ(ЛН) - G - Лоток                                        | Описание                      | · · · · · · · · · · · · · · · · · · ·                                                           |
|              | Ľ             | лестничный вертикальный - Для                                      | Имя типа кабельного лотка     | OSTEC - ЛНМЗТ(М) - ZS - 0.550.8 мм - Лоток                                                      |
| <b>a</b>     |               | OSTEC - ВЛЛ(ЛН) - S - Лоток                                        |                               | неперфорированный - Цинкование по методу Сендзимера                                             |
| B            | 2A            | лестничный вертикальный - Для                                      | Производитель                 | OSTEC                                                                                           |
| 0-           |               | лёгких нагрузок - Нержавеющая сталь                                | Серия                         | ЛНМЗТ(М)                                                                                        |
|              | ~             | OSTEC - ВЛЛ(ЛН) - ZS - ЛОТОК<br>лестничный вертикальный - Лля      | Описание                      | Система лотков серии ЛН (ЛНМЗТ), ЛП (ЛПМЗТ)                                                     |
|              | 4             | лёгких нагрузок - Цинкование по                                    |                               | предназначена для размещения и организации кабелей в                                            |
| $\mathbf{P}$ |               | методу Сендзимера                                                  |                               | промышленных, коммерческих и жилых зданиях, включая прокладку на открытом воздухе. Обеспечивает |
|              |               | OSTEC - ВЛЛ(СН) - G - Лоток                                        |                               | ускоренный монтаж трассы за счет соединения лотков                                              |
|              | 4             | средних нагрузок - Горячее                                         |                               | внахлест с применением 3-х винтовых соединений в месте                                          |
|              |               | цинкование                                                         |                               | что обеспечивает отсутствие режущих кромок и надежную                                           |
|              |               | OSTEC - ВЛЛ(CH) - S - Лоток                                        |                               | фиксацию крышки. Лоток имеет дополнительные ребра                                               |
|              |               | средних нагрузок - Нержавеющая                                     |                               | жесткости на бортах и днище, что повышает его несущую                                           |
|              |               | сталь                                                              |                               | перфорированном и неперфорированном варианте.                                                   |
|              |               | OSTEC - ВЛЛ(СН) - ZS - Лоток                                       |                               | Может комплектоваться крышкой.                                                                  |
|              |               | лестничный вертикальный - для<br>средних нагрузок - Цинкование по  | URL                           | http://www.lotki.ru/catalog/Lotki-koroba/                                                       |
|              |               | методу Сендзимера                                                  | Номинальная длина             | 2500                                                                                            |
|              | м             | OSTEC - ЛКР - G - L=6000 - Лоток                                   |                               |                                                                                                 |
|              | Ľ#            | лестничный - каоельрост - Горячее                                  | Служевные нараметры           |                                                                                                 |
|              |               | OSTEC - ЛКР - G - L=9000 - Лоток                                   | код совместимости             | ЛН, ЛП                                                                                          |
|              |               | лестничный - Кабельрост - Горячее                                  | Код материала / покрытия      | ZS, Z                                                                                           |
|              |               | UNHKOBAHNE                                                         | Индекс материала / покрытия   | 1                                                                                               |
|              | A             | лестничный - Кабельрост -                                          | Параметр типа                 | 0.550.8                                                                                         |
|              | -00           | Цинкование по методу Сендзимера                                    | Соединители кабельных лотков  |                                                                                                 |
|              | $\mathcal{M}$ | OSTEC - ЛКР - ZS - L=9000 - Лоток                                  |                               |                                                                                                 |
|              | Ľ#            | Цинкование по методу Сендзимера                                    |                               | ОЗТЕС_СЕН • ЛН, ЛП • СЛЗ • 23 • ЦИНКОВАНИЕ ПО МЕЮ, •                                            |
|              | 44            | OSTEC - ЛНМЗТ(М) - G - 1.0 мм -                                    | Вертикальный внутренний изгиб | OSTEC_CLV - ЛН, ЛП - ПШ Y ZS - Цинкование по мето, Y                                            |
|              | Ľ             | Лоток неперфорированный - Горячее                                  | Вертикальный наружный изгиб   | ОSTEC_CLV - ЛН, ЛП - ПШ 🝸 ZS - Цинкование по мето, 🐣                                            |
|              |               | ОSTEC - ЛНМЗТ(М) - RAL - 0.550.8 мм                                | Тройник                       | ОSTEC_CT - ЛН, ЛП - ОГп · · Y ZS - Цинкование по мето, · Y                                      |
|              | CA.           | - Лоток неперфорированный -                                        | Пересечение                   | ОSTEC_CX - ЛН, ЛП - УСХ Y ZS - Цинкование по мето, Y                                            |
|              |               | Порошковая покраска                                                | Перехолный                    |                                                                                                 |
|              | 0A            | ОSTEC - ЛНМЗТ(М) - КАL - 1.0 ММ -<br>Лоток неперфорированный -     | 0                             |                                                                                                 |
|              | 68            | Порошковая покраска                                                | Соединение                    | ОSTEC_CC - ЛН, ЛПТ - ПСУ * ZS - ЦИНКОВАНИЕ ПО МЕТО, *                                           |
|              | 21            | OSTEC - ЛНМЗТ(М) - ZS - 0.550.8 мм -                               | Аксессуары                    | ОSTEC_A - ЛН, ЛП - КДЛЗТ × ZS - Цинкование по мето, ×                                           |
| <b>?</b> E   | C B           | лоток неперфорированный -<br>Цинкование по методу Сендзимера       | Монтажная система             |                                                                                                 |
|              |               | OSTEC - ЛНМЗТ(М) - ZS - 1.0 мм -                                   | Крепление к потолку           | ОSTEC_MC - А · · Х - Цинковань · Интервал 1000                                                  |
|              | 2             | Лоток неперфорированный -                                          | Крепление к полу              | ОSTEC MF - A - Y Z, ZS - Цинкова Интервал 1000                                                  |
|              |               | цинкование по методу Сендзимера<br>ОSTEC - ЛПМЗТ(М) - G - 1.0 мм - |                               |                                                                                                 |
|              | A             | Лоток перфорированный - Горячее                                    | препление к стене             | озтес_мии - А - ЛН, ЛП, УЛ - 25 - Интервал 1000                                                 |
|              | -80           | цинкование                                                         | Вертикальное крепление        | ОSTEC_MWV - , Y ZS - Цинкован, Y Интервал 1000                                                  |

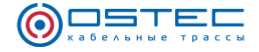

#### Описание элементов окна:

Код совместимости – определяет материалы семейств соединителей лотков и монтажных узлов, которые совместимы с текущим типом кабельного лотка;

Код материала / покрытия – определяет доступные для выбора материалы соединителей и монтажных узлов; возможно указать несколько значений для расширения выбора;

**Индекс материала / покрытия** – необходим для определения параметров идентификации кабельных лотков;

Параметр типа – необходим для идентификации кабельных лотков в зависимости от их толщины или номинальной длины;

**Изгиб в горизонтальной плоскости** – позволяет выбрать семейство и тип горизонтального угла; выбор ограничен параметром семейства «Тип детали» и кодом совместимости типа кабельного лотка;

Вертикальный внутренний изгиб – позволяет выбрать семейство и тип вертикального внутреннего угла; выбор ограничен параметром семейства «Тип детали» и кодом совместимости типа кабельного лотка;

Вертикальный наружный изгиб – позволяет выбрать семейство и тип вертикального наружного угла; выбор ограничен параметром семейства «Тип детали» и кодом совместимости типа кабельного лотка;

**Тройник** – позволяет выбрать семейство и тип Т-образного отвода; выбор ограничен параметром семейства «Тип детали» и кодом совместимости типа кабельного лотка;

Пересечение – позволяет выбрать семейство и тип X-образного разветвителя; выбор ограничен параметром семейства «Тип детали» и кодом совместимости типа кабельного лотка;

Переходный – позволяет выбрать семейство и тип перехода; выбор ограничен параметром семейства «Тип детали» и кодом совместимости типа кабельного лотка;

Соединение – позволяет выбрать семейство и тип стыковых соединителей; выбор ограничен параметром семейства «Тип детали» и кодом совместимости типа кабельного лотка;

Аксессуары – позволяет выбрать семейство и тип аксессуаров; выбор ограничен кодом совместимости типа кабельного лотка и кодом функции семейств, который должен быть равен «А» (Accessories).

Крепление к потолку – позволяет выбрать семейство и тип крепления кабельного лотка к потолку; выбор ограничен кодом совместимости типа кабельного лотка и кодом функции семейств, который должен быть равен «**MC**» (Mounting Ceiling);

Крепление к полу – позволяет выбрать семейство и тип крепления кабельного лотка к полу; выбор ограничен кодом совместимости типа кабельного лотка и кодом функции семейств, который должен быть равен «**MF**» (Mounting Floor);

Крепление к стене – позволяет выбрать семейство и тип крепления кабельного лотка к стене; выбор ограничен кодом совместимости типа кабельного лотка и кодом функции семейств, который должен быть равен «**МW**» (Mounting Wall);

Вертикальное крепление – позволяет выбрать семейство и тип крепления вертикального кабельного лотка к стене; выбор ограничен кодом совместимости типа кабельного лотка и кодом функции семейств, который должен быть равен «MWV» (Mounting Wall Vertical);

**Интервал** – значение интервала установки креплений кабельных лотков при групповом размещении; устанавливается для каждого типа и каждого вида крепления отдельно.

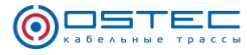

#### **4.2 Типы кабельных лотков**

Создание типов кабельных лотков. Более подробное описание в разделе Типы кабельных лотков.

# 🔑 4.3 Настройки

#### Описание элементов окна

**Размещение монтажных элементов** – определяет способ создания узлов элементов монтажной системы. Возможны 2 варианта:

- Одиночное размещение – будет создан один монтажный элемент, и он будет размещён на кабельном лотке в месте, которое было указано пользователем;

- Групповое размещение – будут созданы монтажные элементы с заданным интервалом для выбранной группы лотков, расположенных в одну линию;

Смещать лотки к стенам, потолку, полу при размещении элементов монтажной системы – при активации этой опции лотки будут смещаться к опорным элементам (потолку, полу или стене) на допустимое расстояние, определённое в семействе монтажного элемента (при выключенном параметре **Регулируемый**);

Высота потолков – при установленном значении По умолчанию расчётное значение высоты потолка для размещения потолочных монтажных элементов будет взято из поля Значение по умолчанию. Если будет выбрано значение Рассчитывается для каждого уровня, то программа попытается рассчитать высоту потолка автоматически, определив в проекте вышерасположенный уровень и толщину перекрытия. Если уровней или перекрытий выше нет, то будет использована высота потолка по умолчанию.

| 0        | (                                | OSTEC – Кабельные трассы 2.0 – 🗖 🗙                                                  |
|----------|----------------------------------|-------------------------------------------------------------------------------------|
| 00       | Настройки размещения монтажной о | истемы                                                                              |
|          | Размещение монтажных элементов   | Групповое размещение 👻                                                              |
|          |                                  | Смещать лотки к стенам, потолку, полу при размещении элементов<br>монтажной системы |
| ß        | Высота потолков                  | Расчитывается для каждого уровня 🗡                                                  |
| $\nabla$ | Значение по умолчанию            | 4000                                                                                |
| X        |                                  |                                                                                     |
|          |                                  |                                                                                     |
| :        |                                  |                                                                                     |
| 1        |                                  |                                                                                     |
|          |                                  |                                                                                     |

#### 尹 4.4 Фильтр

Фильтр позволяет выбрать в проекте кабельные лотки в зависимости от их типа и размера. После выбора лотков можно будет изменить их тип, а также при помощи инструментов на вкладке OSTEC можно будет выполнить операции разделения, объединения лотков, размещения монтажных элементов.

Вы можете выбрать конфигурацию дерева выбора кабельных лотков:

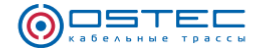

**По уровню** – в дерево будут добавлены узлы уровней, на которых расположены кабельные лотки, что позволит выбрать лотки на отдельных уровнях;

Все лотки – разделение кабельных лотков в дереве будет выполнено по типу, что позволит выбрать лотки определённого типа во всём проекте.

При нажатии на кнопку Выбрать кабельные лотки в проекте будут выбраны все отмеченные кабельные лотки. При этом окно приложения закроется.

При нажатии на кнопку **Выбрать кабельные лотки и соединители** в проекте будут выбраны все отмеченные кабельные лотки с их соединителями, такими как углы, отводы, крестовины. При этом окно приложения закроется.

| 0   | OSTEC – Кабельные трассы 2.0          | - | × |
|-----|---------------------------------------|---|---|
| 00  | Выбор кабельных лотков в проекте      |   |   |
|     | Выбрать кабельные лотки               |   |   |
| ß   | Выбрать кабельные лотки и соединители |   |   |
|     | По уровню 👻                           |   |   |
| Ŭ   | 🔺 🔲 🏤 Кабельные лотки на всех уровнях |   |   |
|     | ⊿ 🗹 <sup>1</sup> .* Level 1           |   |   |
|     | ⊿ 🗹 ЛНМЗТ(М)                          |   |   |
|     | ✓ , < <sup>x</sup> 200 x 50 (1)       |   |   |
|     | ✓ , ✓ <sup>3</sup> 300 x 50 (2)       |   |   |
|     | ✓ x <sup>3</sup> 400 x 50 (6)         |   |   |
|     | ▲ 🗹 ØЛ(H)                             |   |   |
| :?: | ✓ , x <sup>x</sup> 400 x 200 (7)      |   |   |
|     | ▲ 🗌 <sup>1</sup> . ♦ Level 2          |   |   |
| i   | ▲ 🗌 🖉 ЛНМЗТ(М)                        |   |   |
|     | □ ,< <sup>x*</sup> 200 x 50 (1)       |   |   |
|     | □ ,≮ <sup>x*</sup> 300 x 50 (1)       |   |   |

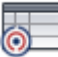

#### 4.5 Спецификация OSTEC

Спецификация OSTEC отличается от стандартных спецификаций Revit тем, что здесь можно добавить запас в процентах, а также округлить общее количество изделий до числа, кратного количеству изделий в упаковке.

Спецификация кабельных лотков разделена на 3 раздела:

#### Кабельные лотки

Детали

Крепёж

Для каждого раздела есть возможность заложить запас в процентах.

Опция Кратно количеству в упаковке округляет количество изделий до числа, кратного количеству изделий в одной упаковки, в большую сторону.

Опция Разделить по уровням позволяет сгруппировать изделия по уровню размещения. Также есть возможность исключить из спецификации изделия, размещённые на ка-

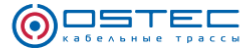

ких-либо уровнях. Для этого достаточно снять соответствующие галочки в перечне уровней.

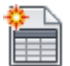

**Разместить спецификацию на листах** – создать листы спецификации в документе и разместить на них таблицу спецификации.

Кнопка Schopt вызовет диалоговое окно сохранения спецификации в формате XLSX.

| i OST       | ЕС – Кабельные трассы                |                                                                                                    |                                              |                  | - 0            | ×      |
|-------------|--------------------------------------|----------------------------------------------------------------------------------------------------|----------------------------------------------|------------------|----------------|--------|
| M           | Спецификации OSTEC                   |                                                                                                    |                                              |                  |                |        |
|             | 🔩 Уровни 🛅 Раз                       | местить спецификацию на листах 🛒 Экспорт                                                                          |                                              |                  |                |        |
|             | Разделить по уровням                 | Кабельные лотки                                                                                                   |                                              |                  |                | ^      |
|             | 🔊 Выбрать все уровни                 | Запас 0 %<br>П Кратно количеству в упаковке                                                                       |                                              |                  |                |        |
|             | 🗍 Отменить выбор                     | Наименование                                                                                                    | Тип, марка                                   | Код изделия      | Изготовитель   | Ед. и: |
|             | 🗹 <sup>1</sup> . Ф Уровень 1 (0.000) | Уровень 1 (0.000)<br>Лоток неперфорированный серии ЛН 200x80x3000<br>Лоток неперфорированный серии ЛН 400x80x3000 | ЛНМТ3(М)-200x80x3000<br>ЛНМТ3(М)-400x80x3000 | 013288<br>013480 | OSTEC<br>OSTEC | M      |
|             |                                      | Детали<br>Запас 0 %<br>П Кратно количеству в упаковке                                                             |                                              |                  |                |        |
|             |                                      | Наименование                                                                                                    | Тип, марка                                   | Код изделия      | Изготовитель   | Ед. и: |
|             |                                      | Уровень 1 (0.000)                                                                                                 |                                              |                  |                |        |
|             |                                      | Заглушка-редукция универсальная 200х80                                                                            | 3P-200x80                                    | 081728           | OSTEC          | шт.    |
|             |                                      | Крышка лотка 200х14х3000                                                                                          | КЛ3T-200x3000                                | 020024           | OSTEC          | м      |
|             |                                      | Крышка лотка 400х14х3000                                                                                          | КЛ3T-400x3000                                | 020044           | OSTEC          | м      |
|             |                                      | Крышка ПХп 400х200                                                                                                | КПХп-400x200                                 | 021542           | OSTEC          | шт.    |
| <b>.</b> ?E |                                      | Крышка ТТп 200                                                                                                    | КТТп-200                                     | 021921           | OSTEC          | шт.    |
|             |                                      | Крышка ТТРп (R100) 200                                                                                            | KTTPn-200                                    | 020827           | OSTEC          | шт.    |
| (i)         |                                      | Крышка ТТРп (R100) 400                                                                                            | KTTPn-400                                    | 020847           | OSTEC          | шт.    |
|             |                                      | Крышка УВНТП 400                                                                                                  | КУВНТп-400                                   | 023440           | OSTEC          | шт.    |
|             |                                      | Крышка УПТП 200                                                                                                   | КУПТп-200                                    | 022021           | OSTEC          | шт.    |
|             |                                      | крышка к углу плоскому плавному универсальному к лотку 200                                                        | КУПТРП-200 (135 град.)                       | 020328           | OSTEC          | шт. ~  |

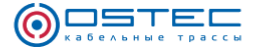

## 5 Лента инструментов OSTEC – Кабельные трассы

После установки приложение и запуска Revit на ленте появится панель «OSTEC», содержащая необходимые для работы инструменты.

#### 5.1 Управление

| ()<br>Кабельные<br>трассы |    |
|---------------------------|----|
| С<br>Типы кабельных лотко | ов |
| Управление                |    |

Кабельные трассы – открыть главное окно приложения OSTEC – Кабельные трассы. При запуске приложение проверяет наличие общих параметров, необходимых для работы. В случае их отсутствия будет предложено добавить их в проект, и, при необходимости, в файл общих параметров.

Типы кабельных лотков – открыть окно создания типов кабельных лотков. Здесь можно будет загрузить необходимые в проекте семейства данных кабельных лотков. Более подробное описание приведено в разделе справки Типы кабельных лотков.

#### 5.2 Создание

| Установить лоток<br>по умолчанию | Кабельный<br>лоток | OSTEC | - УЛ(H) - G | - 1.5 мм - Л | <u>(</u> )- | Изгиб в горизонтальной пло🕢 🗸    |
|----------------------------------|--------------------|-------|-------------|--------------|-------------|----------------------------------|
|                                  |                    | B=400 | H=50        |              | 2-          | ОЅТЕС_СLН - УЛ - СЛУИ УЛ5 -      |
|                                  |                    | 3000  |             |              | 3           | G - 1.0 мм - Горячее цинкова.👩 🕶 |
|                                  |                    |       | Co          | здание       |             |                                  |

Установить лоток по умолчанию – выбрать существующий кабельный лоток в проекте и установить его тип по умолчанию.

Кабельный лоток – создать экземпляр кабельного лотка в проекте. Тип создаваемого лотка выбирается в списке (1). Размеры лотка выбираются в списке (2).Высота размещения лотка указывается в поле (3).Списки (4), (5) и (6) позволяют настроить соединители выбранного по умолчанию типа кабельного лотка, не заходя в главное окно приложения.

5.3 Инструменты

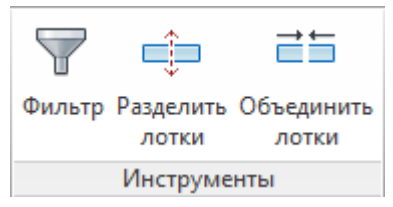

Фильтр – открыть окно фильтра кабельных лотков, где можно выбрать созданные в проекте кабельные лотки в зависимости от их типа, размера и уровня размещения. Более подробное описание приведено в разделе справки Фильтр.

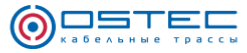

Разделить лотки – разделить кабельные лотки на отрезки, равные номинальной длине одного кабельного лотка соответствующей серии. В местах стыков будут установлены соответствующие типу лотка соединители.

Для разделения кабельных лотков необходимо выполнить следующие действия:

1. Выбрать кабельные лотки, например, при помощи фильтра приложения, или при помощи стандартного фильтра Revit, или вручную, отметив лотки мышкой.

2. Нажать кнопку Разделить кабельные лотки.

Или:

1. Нажать кнопку Pазделить кабельные лотки.

2. Отметить мышкой лотки, которые требуется разделить.

Для объединения кабельных лотков необходимо выполнить следующие действия:

1. Выбрать кабельные лотки, например, при помощи фильтра приложения, или при помощи стандартного фильтра Revit, или вручную, отметив лотки мышкой.

2. Нажать кнопку Объединить кабельные лотки.

Или:

1. Нажать кнопку Объединить кабельные лотки.

2. Отметить мышкой лотки, которые требуется объединить.

#### 5.4 Монтажная система

| Крепление<br>к стене  | Крепление Крепление<br>к потолку к полу | Крепление к потолку ⑦ ▼ 1000   OSTEC_MC - А - 3 х СПТ(СН). ⑧ ▼ Групповое размен   G - Горячее цинкование ⑨ ▼ Смещать лотки к с | 10<br>цение 11 ▼<br>стенам, пот12 ▼ |
|-----------------------|-----------------------------------------|----------------------------------------------------------------------------------------------------|-------------------------------------|
| <i>В</i><br>Настройки | Обновить                                | Расчитывать высоту потолк (.13) -<br>/далить 4000 (14)                                                                         |                                     |
| 0                     | крепление лотка креп.                   | Монтажная система                                                                                                    |                                     |

#### Выбор семейств и типов монтажной системы

Семейства и типы креплений задаются в настройках типов кабельных лотков. Также это возможно сделать на ленте инструментов. Но при этом выбор крепления будет выполнен только для типа лотка, заданного по умолчанию. Чтобы настроить крепления для другого типа, необходимо выбрать тип лотка в списке (1) на панели Создание, или можно выбрать тип размещённого в проекте кабель-

ного лотка, нажав на кнопку К Установить лоток по умолчанию.

Для выбора крепления лотка для текущего типа кабельного лотка, необходимо выполнить:

1. В списке (7) выбрать тип крепления.

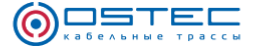

- 2. В списке (8) выбрать семейство крепления.
- 3. В списке (9) выбрать тип (материал) крепления.

4. В поле **(10)** указать интервал размещения креплений (для семейств аксессуаров кабельных лотков не заполняется).

Крепление к стене

Для размещения креплений к стене:

1. Нажать кнопку Крепление к стене.

2. Выбрать кабельный лоток мышкой.

3. Если включена опция Смещать лотки к стенам, потолку, полу (12), то потребуется указать стену, к которой требуется прикрепить лоток. Стена должна быть параллельна продольной оси кабельного лотка. Возможно выбирать стену из связанного файла. Для этого необходимо будет сначала выбрать связанную модель, а затем указать в ней стену. На стене будут созданы крепления кабельного лотка, а сам лоток будет смещён к стене.

4. Если опция Смещать лотки к стенам, потолку, полу (12) отключена, то крепления к стене будут созданы по месту расположения лотка.

5. Для отмены выполнения команды нажмите Esc.

Или:

1. Нажать кнопку Крепление к стене.

2. Указать стену, к которой требуется прикрепить лоток. Стена должна быть параллельна продольной оси кабельного лотка. Возможно выбирать стену из связанного файла. Для этого необходимо будет сначала выбрать связанную модель, а затем указать в ней стену. Если опция Смещать лотки к стенам, потолку, полу (12) отключена, то будет вызвано повторное выполнение команды.

3. Выбрать кабельный лоток мышкой. На стене будут созданы крепления кабельного лотка, а сам лоток будет смещён к стене.

4. Для отмены выполнения команды нажмите Esc.

Или:

1. Выбрать кабельные лотки, например, при помощи фильтра приложения, или при помощи стандартного фильтра Revit, или вручную, отметив лотки мышкой.

2. Нажать кнопку Крепление к стене. Крепления к стене будут созданы по месту расположения лотка.

# 🔀 Крепление к потолку

Для размещения креплений к потолку:

1. Нажать кнопку

# 🖉 Крепление к потолку.

2. Выбрать кабельный лоток мышкой. Будут созданы крепления кабельного лотка к потолку.

3. Если параметр семейства крепления к потолку **Регулируемый** отключен, и включена опция **Смещать лотки к стенам**, **потолку**, **полу** (12), то кабельный лоток будет смещён к потолку на расстояние, которое определено конструкцией крепления к потолку.

4. Для отмены выполнения команды нажмите Esc.

#### Или:

1. Выбрать кабельные лотки, например, при помощи фильтра приложения, или при помощи стандартного фильтра Revit, или вручную, отметив лотки мышкой.

2. Нажать кнопку 2 Крепление к потолку.

3. Если параметр семейства крепления к потолку **Регулируемый** отключен, и включена опция **Смещать лотки к стенам**, **потолку**, **полу** (12), то кабельный лоток будет смещён к потолку на расстояние, которое определено конструкцией крепления к потолку.

4. Для отмены выполнения команды нажмите Esc.

Крепление к полу

Для размещения креплений к полу:

1. Нажать кнопку Крепление к полу.

2. Выбрать кабельный лоток мышкой. Будут созданы крепления кабельного лотка к полу.

3. Если параметр семейства крепления к полу **Регулируемый** отключен, и включена опция **Смещать лотки к стенам, полу, полу (12)**, то кабельный лоток будет смещён к полу на расстояние, которое определено конструкцией крепления к полу.

4. Для отмены выполнения команды нажмите Esc.

Или:

1. Выбрать кабельные лотки, например, при помощи фильтра приложения, или при помощи стандартного фильтра Revit, или вручную, отметив лотки мышкой.

2. Нажать кнопку // Крепление к полу.

3. Если параметр семейства крепления к полу **Регулируемый** отключен, и включена опция **Смещать лотки к стенам, полу, полу (12)**, то кабельный лоток будет смещён к полу на расстояние, которое определено конструкцией крепления к полу.

4. Для отмены выполнения команды нажмите Esc.

Опции размещения монтажных элементов (11)

**Групповое размещение** – монтажные элементы будут создаваться с заданным интервалом для выбранной группы лотков, расположенных в одну линию.

Одиночное размещение – будет создаваться один монтажный элемент, и он будет размещаться на кабельном лотке в месте, которое было указано пользователем.

Смещать лотки к стенам, потолку, полу (12)

При активации этой опции лотки будут смещаться к опорным элементам (потолку, полу или стене) на расстояние, определённое конструкцией монтажных элементов (при выключенном параметре **Регулируемый**).

Настройки – открыть окно настроек. Более подробное описание приведено в разделе справки Настройки.

Обновить крепление лотка – обновить размеры и высоту установки креплений лотка к опорным элементам, если были изменены размеры кабельного лотка и высота его установки.

Для обновления монтажных элементов требуется выполнить следующее:

1. Нажать кнопку ••• Обновить крепление лотка.

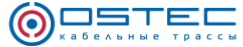

2. Выбрать кабельный лоток мышкой. Будут обновлены монтажные элементы кабельного лотка.

3. Для отмены выполнения команды нажмите Esc.

Или:

1. Выбрать кабельные лотки, например, при помощи фильтра приложения, или при помощи стандартного фильтра Revit, или вручную, отметив лотки мышкой.

2. Нажать кнопку ••• Обновить крепление лотка. Будут обновлены монтажные элементы кабельного лотка.

3. Для отмены выполнения команды нажмите Esc.

**Удалить крепление лотка** – удалить монтажные элементы кабельных лотков.

Для удаления монтажных элементов требуется выполнить следующее:

# 1. Нажать кнопку А А Удалить крепление лотка.

2. Выбрать кабельный лоток мышкой. Будут удалены монтажные элементы кабельного лотка.

3. Для отмены выполнения команды нажмите Esc.

Или:

1. Выбрать кабельные лотки, например, при помощи фильтра приложения, или при помощи стандартного фильтра Revit, или вручную, отметив лотки мышкой.

2. Нажать кнопку Удалить крепление лотка. Будут удалены монтажные элементы кабельного лотка.

3. Для отмены выполнения команды нажмите Esc.

Определение высоты потолка (13)

Если будет выбрано значение Рассчитывать высоту потолка для каждого уровня, то при размещении потолочных монтажных элементов программа попытается рассчитать высоту потолка автоматически, определив в проекте вышерасположенный уровень и толщину перекрытия. Если уровней или перекрытий выше нет, то будет использована Высота потолка по умолчанию (14).

#### 5.5 Фильтры видов

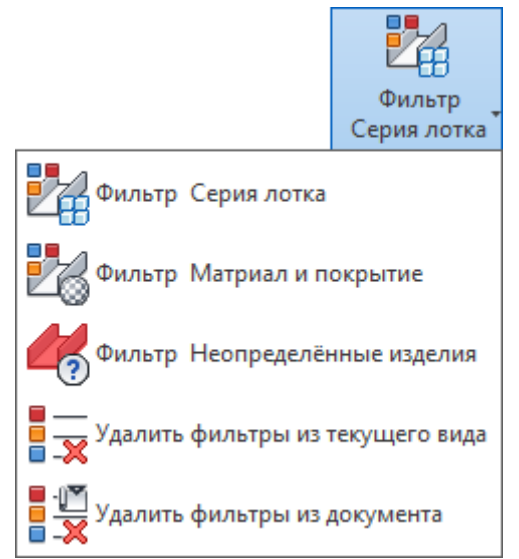

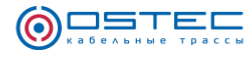

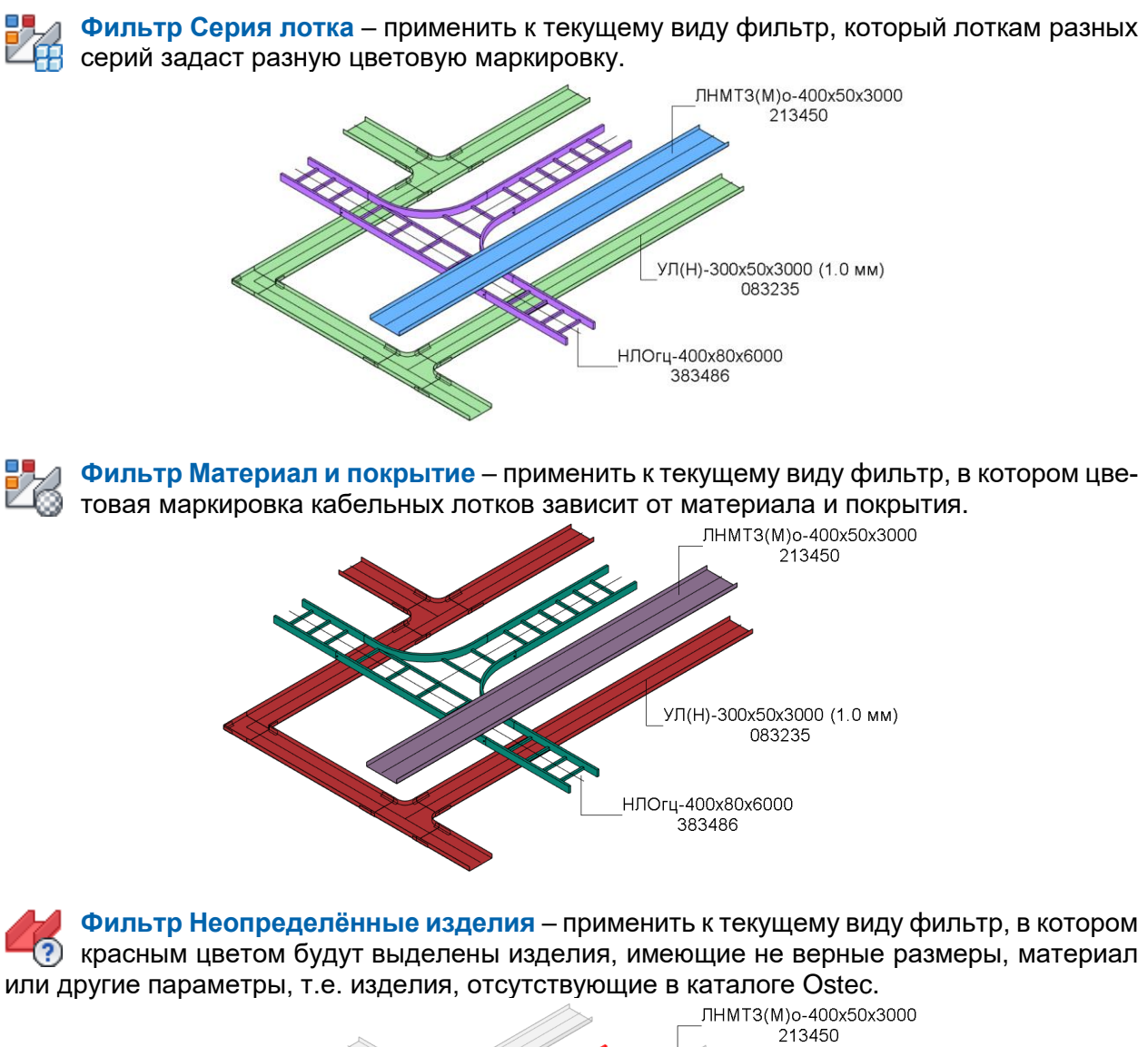

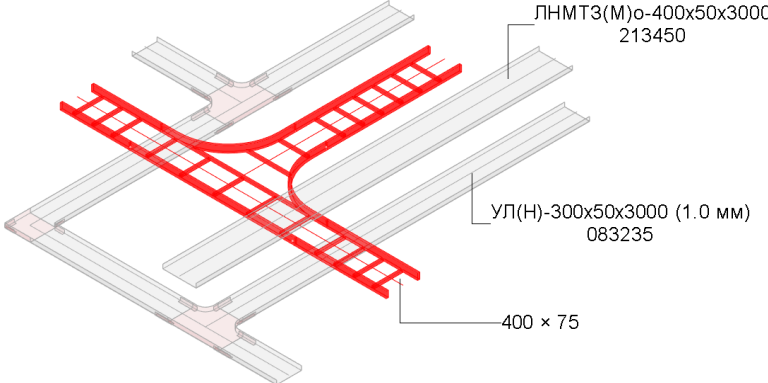

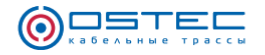

#### 5.6 Спецификация

|              | 0            |  |  |  |
|--------------|--------------|--|--|--|
| Спецификация | Спецификация |  |  |  |
| Revit        | OSTEC        |  |  |  |
| Спецификация |              |  |  |  |

Спецификация Revit – открыть окно создания спецификации кабельных лотков в Revit.

| ScheduleWindow                                                                                  |                                                                  | - 🗆 X                                    |  |  |  |  |
|-------------------------------------------------------------------------------------------------|------------------------------------------------------------------|------------------------------------------|--|--|--|--|
| Спецификации                                                                                    | Спецификации                                                     |                                          |  |  |  |  |
| Разместить спецификацию на листах                                                               | Экспорт                                                          |                                          |  |  |  |  |
| Создать спецификацию кабельных лотков 🚚 Загрузить семейства листов 🚽 Загрузить семейства отчёта |                                                                  |                                          |  |  |  |  |
| OSTEC - Спецификация кабельных лотков и деталей                                                 | Первый лист 🛛 🗆 АЗ - А - Первый лист: АЗА                        | ¥                                        |  |  |  |  |
|                                                                                                 | Последующий лист 🛛 🗆 АЗ - А - Следующий лист: АЗА                | ~                                        |  |  |  |  |
|                                                                                                 | Тип заголовка отчёта # Reports - Ведомости - Спецификация:       | : Заголовок 🗡                            |  |  |  |  |
|                                                                                                 | Тип данных отчёта # Reports - Ведомости - Спецификация: Данные 💙 |                                          |  |  |  |  |
|                                                                                                 | Поз. Наименование и техническая характеристика                   | Тип, марка, обозначение документа, опр ^ |  |  |  |  |
|                                                                                                 |                                                                  |                                          |  |  |  |  |
|                                                                                                 | Винт с полуцилиндрической головкой DIN 7985 M6x10                | BM610                                    |  |  |  |  |
|                                                                                                 | Винт с полуцилиндрической головкой DIN 7985 M6x12                | BM612                                    |  |  |  |  |
|                                                                                                 | Гайка со стопорным буртиком DIN 6923 Мб                          | ГМ6СБ                                    |  |  |  |  |
|                                                                                                 | Заглушка-редукция универсальная 200х80                           | 3P-200x80                                |  |  |  |  |
|                                                                                                 | Крышка лотка 200х14х3000                                         | КЛЗТ-200х3000                            |  |  |  |  |
|                                                                                                 | Крышка лотка 400х14х3000                                         | КЛЗТ-400х3000                            |  |  |  |  |
|                                                                                                 | Крышка ПХп 400х200                                               | КПХп-400х200                             |  |  |  |  |
|                                                                                                 | Крышка ТТРп (R100) 200                                           | KTTPn-200 V                              |  |  |  |  |
|                                                                                                 | C                                                                |                                          |  |  |  |  |

Создать спецификацию кабельных лотков – создать в проекте спецификацию Revit. Её можно будет настраивать как любую другую спецификацию: применять фильтрацию, сортировку и форматирование.

Разместить спецификацию на листах – создать листы выбранной спецификации в документе и разместить на них таблицу. Для этого предварительно необходимо загрузить семейства листов и семейства отчёта. Семейства отчёта – это аннотационное семейство, который представляет собой заголовок и строки данных таблицы спецификации.

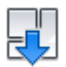

Загрузить семейства листов – если в проекте нет семейств листов, то можно загрузить семейства листов по умолчанию.

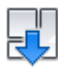

Загрузить семейства отчётов – загрузить семейство заголовка и строки данных таблицы спецификации.

|   | • |
|---|---|
| ž |   |

Экспорт – экспортировать выбранную спецификацию в Excel.

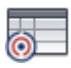

Спецификация OSTEC – открыть окно создания спецификации OSTEC. Подробнее в разделе Спецификация OSTEC.

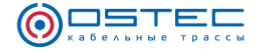

### 6 Дополнительные возможности

#### 6.1 Аксессуары

Для кабельных лотков можно установить аксессуары, такие как крышки, перегородки, скобы и т.д. Для этого необходимо:

- выбрать кабельных лоток;

- в свойствах в группе параметров «Зависимости» отметить нужные аксессуары.

Семейство аксессуаров устанавливается на вкладке «Лотки» главного окна Приложения.

Для удаления аксессуаров нужно снять все галочки с кабельного лотка.

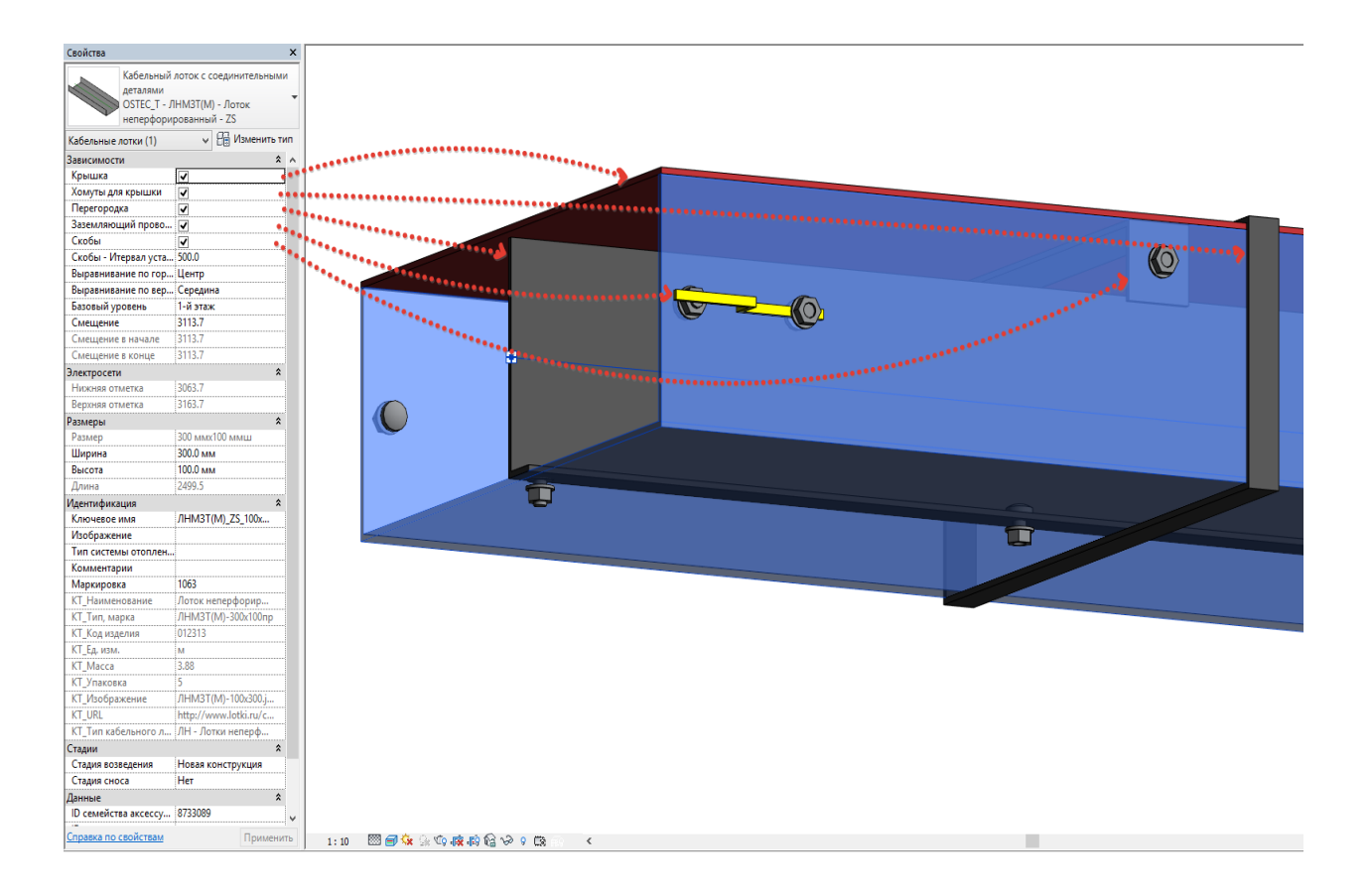

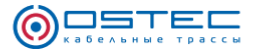

С версии приложения 4.0 (при использовании семейств аксессуаров этой же версии) появилась возможность установки 2-х перегородок и регулирования их положения.

Для размещения перегородок включите параметры Перегородка и Перегородка 2.

При создании перегородок по умолчанию включен параметр **Перегородка - По центру**. В этом случае перегородки размещены равномерно по ширине лотка.

Для того, чтобы задать положение перегородок, надо **выключить** параметр **Перего**родка - По центру и указать положения в параметрах **Перегородка - Смещение** и **Пере**городка 2 - Смещение.

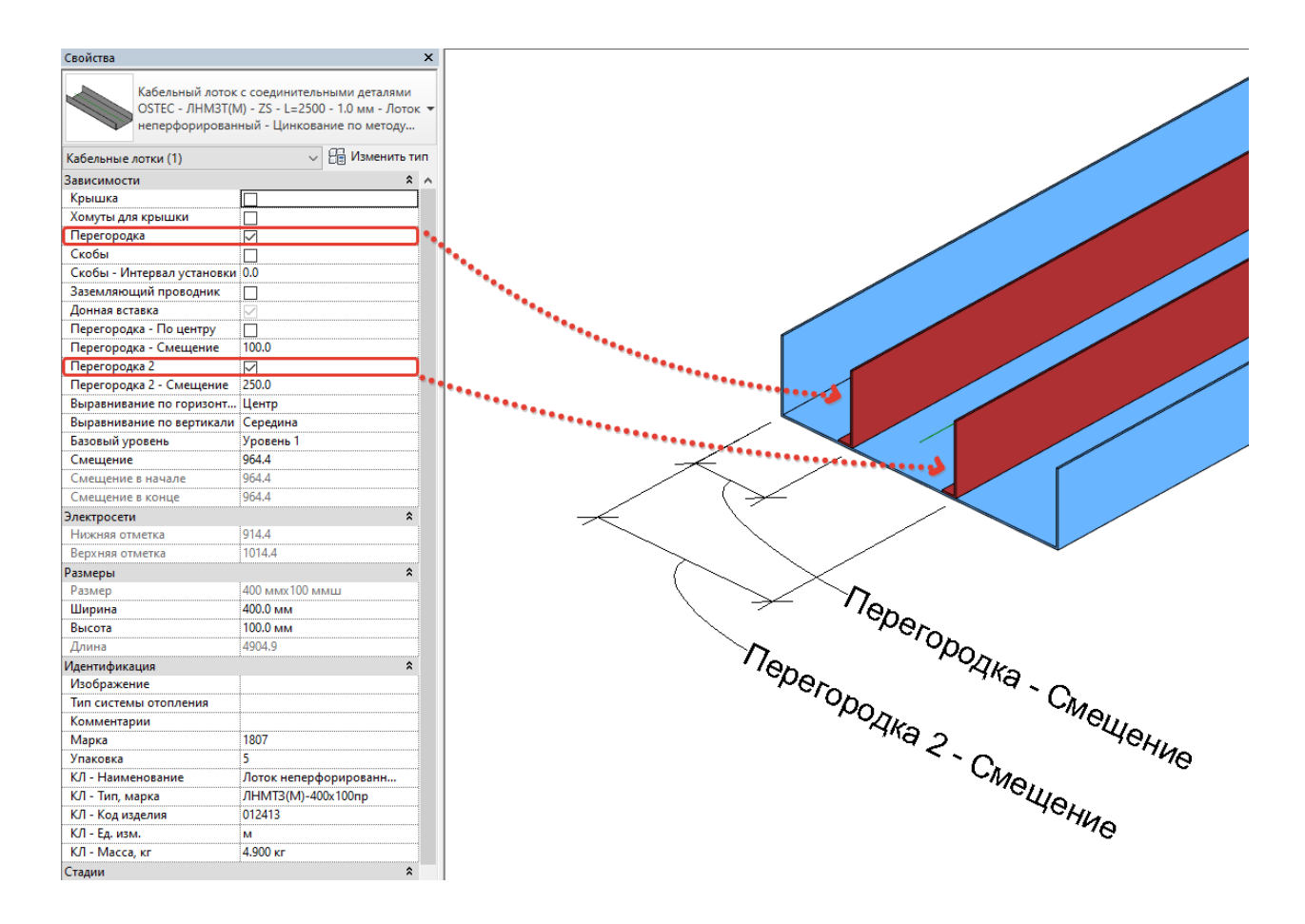

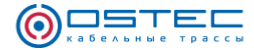

#### 6.2 Монтажная система

Для некоторых семейств монтажной системы возможна настройка их конфигурации. Для таких семейств в группе параметров Зависимости созданы параметры конфигурации. Например, для семейства крепления к стене OSTEC\_MW - A - 3 x КПН(ЛН) + СПТ - Крепление к стене есть возможность установить до 3-х консолей с набором крепежа для разных типов лотков. Крепление для основного 1-го типа лотка, определяется типом семейства (в данном случае – НЛО - ZS - Цинкование по методу Сендзимира). Типы креплений для консолей 2 и 3 определяются параметрами Тип лотка 2 и Тип лотка 3 соответственно. Во всплывающей подсказке параметров приведены значения, которые нужно установить для выбора типа соединения лотка к консоли.

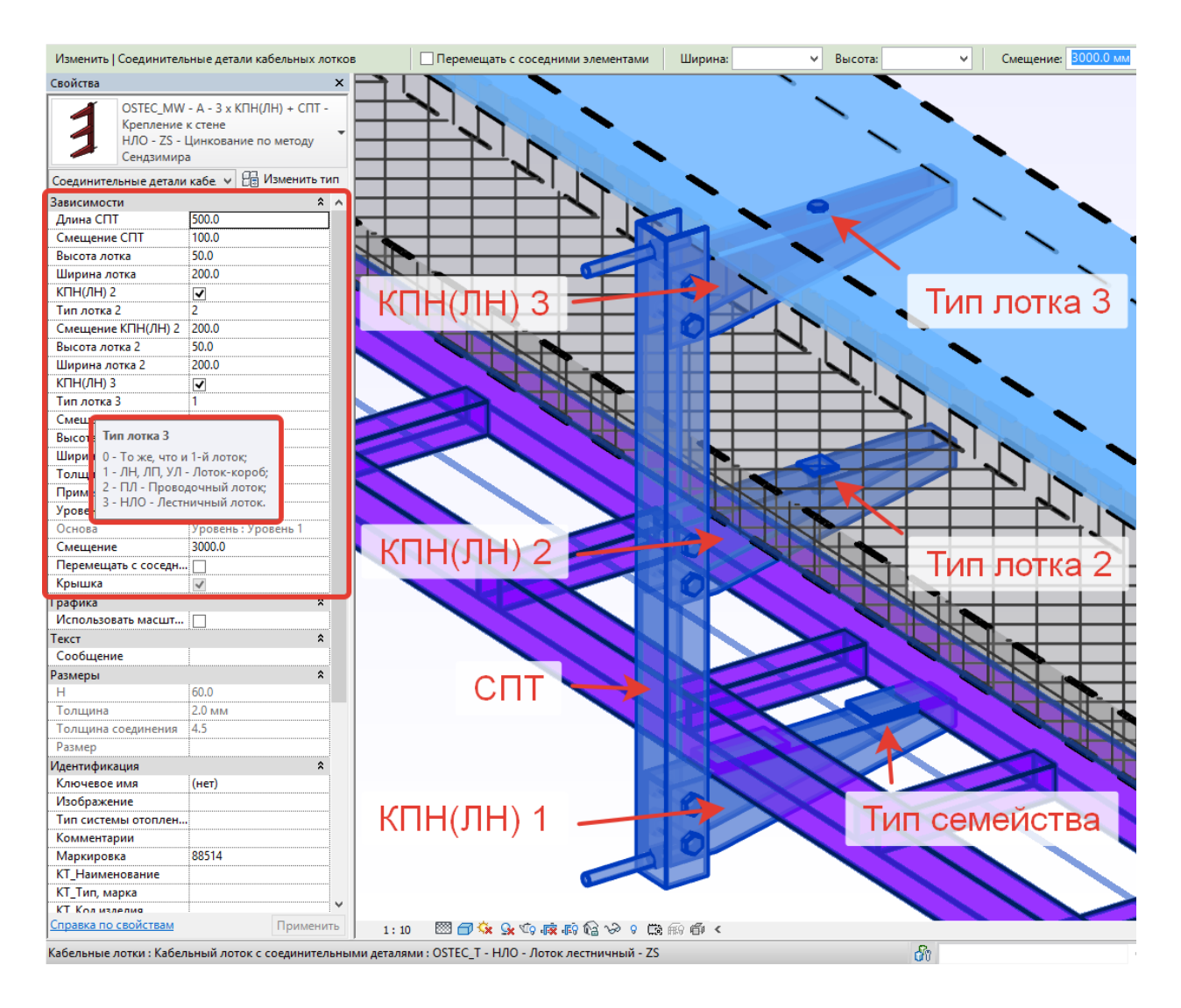

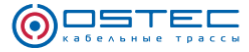

Семейства креплений к потолку так же могут иметь различные конфигурации, которые определяются параметром Тип крепления к потолку. Нужные значения параметра можно узнать из всплывающей подсказки. Параметр Поворот крепления к потолку воляет вращать экземпляр семейства монтажного элемента вокруг вертикальной оси.

• •

. . . . . .

| Изменить   Соединител | ьные детали кабельных лотков      | Перемещать с соседними элементами    | Ширина: 🗸 🗸 | Высота: |
|-----------------------|-----------------------------------|--------------------------------------|-------------|---------|
| Свойства              | ×                                 |                                      |             |         |
| OSTEC_MC              | - ЛН, ЛП, УЛ, ПЛ - СППУ +         |                                      |             |         |
| ШП - Крепл            | тение к потолку                   |                                      |             |         |
| 🤺 ЛН, ЛП, УЛ          | - ZS - Цинкование по              |                                      |             |         |
| методу Сен            | дзимира                           |                                      |             |         |
| Соединительные детали | 1 кабе. 🗸 🔚 Изменить тип          |                                      |             |         |
| Зависимости           | * ^                               |                                      |             |         |
| Тип крепления к пото  | .4                                |                                      |             |         |
| Поворот крепления к   | . 120.000°                        |                                      |             |         |
| Высота установки      | Тип крепления к потолку           |                                      |             |         |
| Высота потолка        | 1 - АЗМ - Анкер забивной - М8     |                                      |             |         |
| Высота лотка          | 2 - КППЛС + АБМ - Кронштейн по    | отолочный С-образный +               |             |         |
| Ширина лотка          | Анкерный болт с гайкой - М8х85;   |                                      |             |         |
| Толщина лотка         | 3 - СТР - Струбцина литая;        |                                      |             |         |
| Примечание            | 4 - КПП - Крепление к потолку и г | профнастилу 12 - M8.                 |             |         |
| Уровень 🦳             |                                   |                                      |             |         |
| Основа                | Уровень : Уровень 1               |                                      |             |         |
| Смещение              | 3500.0                            |                                      |             |         |
| Перемещать с соседн   | ·                                 |                                      |             |         |
| Крышка                | ✓                                 |                                      |             |         |
| Графика               | *                                 |                                      |             |         |
| Использовать масшт    |                                   |                                      |             |         |
| Гекст                 | *                                 |                                      |             |         |
| Сообщение             |                                   |                                      |             |         |
| Размеры               | *                                 |                                      |             | /       |
| Длина шпилек          | 384.0                             |                                      |             | -       |
| Расстояние до опорн   | 475.0                             |                                      |             |         |
| Толщина               | 2.0 мм                            |                                      |             |         |
| Толщина соединения    | 4.5                               |                                      |             | -       |
| Размер                |                                   |                                      |             |         |
| Идентификация         | *                                 |                                      |             |         |
| Ключевое имя          | (нет)                             |                                      |             | -       |
| Изображение           |                                   | 1                                    |             |         |
| Тип системы отоплен.  | •                                 |                                      |             |         |
| Комментарии           |                                   |                                      |             |         |
| Маркировка            | 90712                             |                                      |             |         |
| КІ_Наименование       |                                   |                                      |             |         |
| КІ_Тип, марка         |                                   |                                      |             |         |
| КТ_Код изделия        |                                   |                                      |             |         |
| КІ_Тип соединительн   | •                                 |                                      |             |         |
| КІ_Ед. изм.           |                                   | -                                    |             |         |
| KT_Macca              |                                   |                                      |             |         |
| КІ_Упаковка           |                                   |                                      |             |         |
| КТ_Изображение        |                                   |                                      |             |         |
| KT_URL                |                                   |                                      |             |         |
| Сталим                | <u>م</u> ۲                        |                                      |             |         |
| справка по своиствам  | Применить                         | - 1・10 - 1221 (一 🚱 🚱 🐨 原文 (公 つの) (二) |             |         |

# Расшифровка кодов совместимости

| Код<br>совместимости | Описание                                                            |
|----------------------|---------------------------------------------------------------------|
| Α                    | Семейство совместимо с лотками всех серий                           |
| лн, лп               | Лотки неперфорированные и перфорированные серий ЛНМЗТ(М) и ЛПМЗТ(М) |
| УЛ                   | Лотки неперфорированные и перфорированные серий УЛ(Н) и УЛ(П)       |
| НЛО                  | Лестничные лотки                                                    |
| влл                  | Вертикальные лестничные лотки                                       |
| ЛКР                  | Кабельрост                                                          |
| пл                   | Лотки проволочные серии ПЛМ                                         |
| плк                  | Промышленные лотки                                                  |
| ПНК                  | Подпольно-настенные короба                                          |

## Расшифровка кодов материалов

| Индекс<br>Материала /<br>покрытия | Код<br>материала /<br>покрытия | Индекс<br>артикула | Имя                             |
|-----------------------------------|--------------------------------|--------------------|---------------------------------|
| 0                                 | Z                              |                    | Гальваническое цинкование       |
| 1                                 | ZS                             |                    | Цинкование по методу Сендзимира |
| 2                                 | G                              | гц                 | Горячее цинкование              |
| 3                                 | S                              | н                  | Нержавеющая сталь               |
| 4                                 | RAL                            | 0                  | Порошковая покраска             |
| 5                                 | ZL                             | цл                 | Цинк-ламель                     |
| 6                                 | AI                             | ал                 | Алюминий                        |
| 7                                 | Μ                              | ч                  | Металл без покрытия             |

# Расшифровка кодов функций

| Код функции | Описание                                               |
|-------------|--------------------------------------------------------|
| Α           | Аксессуары (Accessories)                               |
| MC          | Крепление к потолку (Mounting Ceiling)                 |
| MF          | Крепление к полу (Mounting Floor)                      |
| MW          | Крепление к стене (Mounting Wall)                      |
| MWV         | Крепление к стене вертикально (Mounting Wall Vertical) |
| MB          | Крепление к металлоконструкциям (Mounting Beam)        |

# Общие параметры

| GUID                                 | Имя                                                | Тип данных |
|--------------------------------------|----------------------------------------------------|------------|
| e6e0f5cd-3e26-485b-9342-23882b20eb43 | ADSK_Наименование                                  | TEXT       |
| 2204049c-d557-4dfc-8d70-13f19715e46d | ADSK_Марка                                         | TEXT       |
| 2fd9e8cb-84f3-4297-b8b8-75f444e124ed | ADSK_Код изделия                                   | TEXT       |
| a8cdbf7b-d60a-485e-a520-447d2055f351 | ADSK_Завод-изготовитель                            | TEXT       |
| 8d057bb3-6ccd-4655-9165-55526691fe3a | ADSK_Количество                                    | NUMBER     |
| 4289cb19-9517-45de-9c02-5a74ebf5c86d | ADSK_Единица измерения                             | TEXT       |
| 5913a1f9-0b38-4364-96fe-a6f3cb7fcc68 | ADSK_Macca элемента                                | MASS       |
| 32989501-0d17-4916-8777-da950841c6d7 | ADSK_Macca                                         | NUMBER     |
| a8832df7-0302-4a63-a6e1-47a01632b987 | ADSK_Macca_Текст                                   | TEXT       |
| 3de5f1a4-d560-4fa8-a74f-25d250fb3401 | ADSK_Группирование                                 | TEXT       |
| 8dd021be-382d-4776-afd4-75996e351de3 | ADSK_Комплект                                      | TEXT       |
| ae8ff999-1f22-4ed7-ad33-61503d85f0f4 | ADSK_Позиция                                       | TEXT       |
| a85b7661-26b0-412f-979c-66af80b4b2c3 | ADSK_Примечание                                    | TEXT       |
| 9eabf56c-a6cd-4b5c-a9d0-e9223e19ea3f | ADSK_Этаж                                          | TEXT       |
| 62ef3a75-5fca-4f9b-9935-4f2c30922756 | ID Temp                                            | TEXT       |
| bbd4e42e-9078-4701-91d2-5357de68fefd | ID кабельного лотка                                | TEXT       |
| bceddf99-3936-483d-8ecf-b0956b490597 | ID крепления                                       | TEXT       |
| 8ab96534-c015-4dac-912a-de90b116e26f | ID семейства аксессуаров                           | TEXT       |
| e7aa4aa1-6b4b-4675-92c6-64cc807b4a6f | Аксессуары лотка                                   | FAMILYTYPE |
| a3b35c92-92bd-4faf-bc22-13cd8be0f127 | Кабельный лоток - Длина                            | LENGTH     |
| 74d37745-1c6b-4577-8c94-6e33bb03f1ee | Донная вставка                                     | YESNO      |
| c7340629-6019-4317-915b-8627881872df | Заземляющий проводник                              | YESNO      |
| c52d8930-da7c-478a-8c94-d3c7b7cd36aa | Индекс материала / покрытия                        | INTEGER    |
| 291320c6-cf84-4503-9600-10a4397e94fc | Интервал крепления к полу                          | LENGTH     |
| 2850064f-3556-4c4d-9a44-9357cac2f39c | Интервал крепления к потолку                       | LENGTH     |
| 14f68b6a-97d6-4f26-b392-ec4bf668785b | Интервал крепления к стене                         | LENGTH     |
| d13c401c-e92d-4465-b6e2-80ea9b43b7bb | Интервал крепления к стене<br>(вертикальный лоток) | LENGTH     |
| 4e3b273f-c108-46eb-ba80-150caf28ffe2 | Код материала / покрытия                           | TEXT       |
| 14f7e2a3-0082-4b59-a78c-b060f171b8cf | Код совместимости                                  | TEXT       |
| 4edeafb5-e0ea-4c27-b7ed-397ec049d8f4 | Крепление к полу                                   | FAMILYTYPE |
| 61a8d8a6-63fe-482c-bb3c-e284808955de | Крепление к потолку                                | FAMILYTYPE |
| 391bc7c2-d4f5-4ea9-8370-95c4c82f7477 | Крепление к стене                                  | FAMILYTYPE |
| dc68ff4c-278b-4578-83fb-66405dcced67 | Крепление к стене                                  | FAMILYTYPE |
|                                      | (вертикальный лоток)                               |            |
| 86749bed-4491-45ad-8256-1487418ec7d7 | Крышка                                             | YESNO      |
| 8e5ae950-73d7-4543-9a95-662253b6f9c0 | Перегородка                                        | YESNO      |
| 65c57205-8111-48a7-acb1-ae80652cded2 | Перегородка 2                                      | YESNO      |
| ed48e6e3-3b0e-4492-991d-40bdcdd16412 | Перегородка - По центру                            | YESNO      |
| d9b48309-cf3f-42ed-91c2-aa56829a5b75 | Перегородка - Смещение                             | LENGTH     |
| 491b6c08-e49f-4004-bb1e-4f433787640f | Перегородка 2 - Смещение                           | LENGTH     |

## ПРИЛОЖЕНИЕ 2

| e3ea825f-c2dc-4d15-9015-7f928774479a | Скобы                      | YESNO                       |
|--------------------------------------|----------------------------|-----------------------------|
| f18a5b80-04bf-47a0-b0ce-072386d1e47e | Скобы - Интервал установки | LENGTH                      |
| 5bea5e64-876e-45fa-a6c1-e40a53f9c98a | Тип лотка - Высота         | ELECTRICAL<br>CABLETRAYSIZE |
| 12a3375b-115c-4aac-b2a9-a00af9c37f85 | Тип лотка - Ширина         | ELECTRICAL<br>CABLETRAYSIZE |
| 23911ff0-29fc-4b91-a67d-1608ee0e416d | Упаковка                   | INTEGER                     |
| cdad8f67-2182-4733-a634-244537691e5f | Хомуты для крышки          | YESNO                       |